들 住我行.软件

# 管家婆 ERP 产品应用中心-会员积分抵扣消费

- ◆ 应用小程序:会员积分抵扣消费
- ◆ 所属类别:零售连锁应用
- ◇ 简介:销售和零售业务中支持会员使用积分抵扣消费。

| 版本信息 | 分销 ERP A8 9.8.2 |
|------|-----------------|
| 控件信息 | 2017.12.08      |
| 模块名称 | 会员卡券管理模块        |

#### 应用场景

商家发行的会员卡,支持会员客户使用积分抵扣消费,"会员积分抵扣消费"小程 序实现销售出库单和零售单中使用积分进行消费,消费后自动调整会员卡积分余额。

## 解决方案

在"会员卡管理"中设置积分兑换人民币的规则后,销售出库单、零售单中可实现 "积分收款"功能;单据过账后自动生成"积分调整单",调整该会员卡的积分余额。

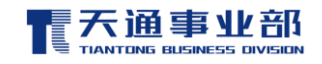

듣 住载行 软件

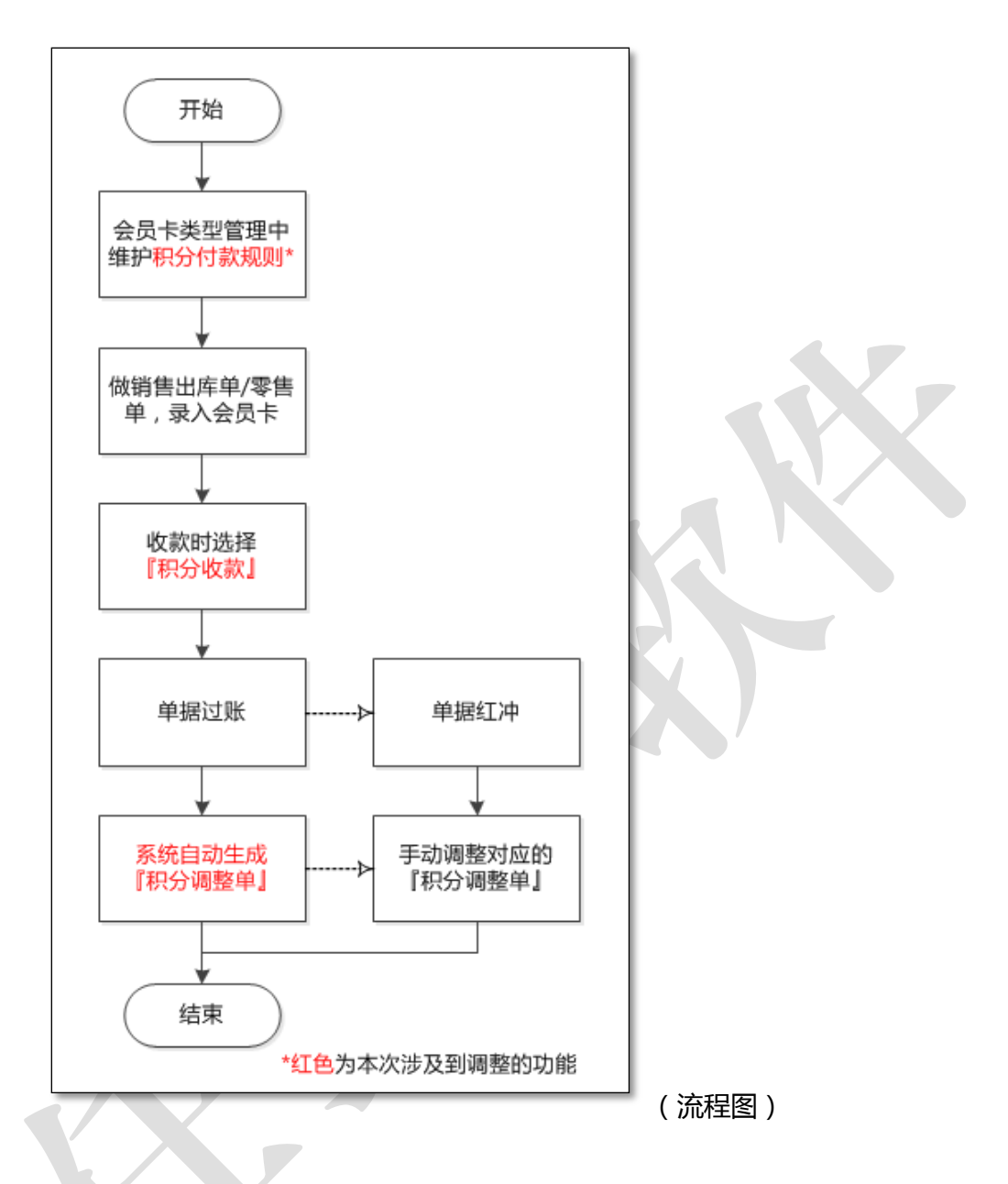

1. 积分兑换规则:

【会员卡管理】→【会员卡类型管理】,支持在【会员卡类型设置】中的积分参数下录入积分兑换人民币的规则;

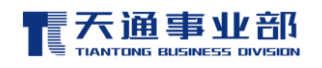

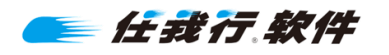

| 会员卡类型设置                                                          | × |
|------------------------------------------------------------------|---|
| 基本参数积分参数                                                         | _ |
| 积分规则                                                             |   |
| 商品积分规则 1 ▼<br>毎消費1 00元和1分                                        |   |
| 开卡赠送积分 0                                                         |   |
| □ 会员生日     倍积分       □ 指定日期     ▼ 至 ▼      倍积分                   |   |
| <ul> <li>促销商品不参与积分</li> <li>积分付款:每</li> <li>积分兑换—元人民币</li> </ul> |   |
|                                                                  |   |
|                                                                  |   |
|                                                                  |   |
| 确定关闭                                                             |   |

## 2. 积分收款:

销售出库单、零售单中增加支持【积分收款】功能,如图:

| /= <b>D</b> |          |      |        | ALC: 10 10 10 10 10 10 10 10 10 10 10 10 10 | ++   | 10.000.000 | Aste Marchiel 1970 | ALC: 14 3.4 3.4 |        | 1  | 1000041 |
|-------------|----------|------|--------|---------------------------------------------|------|------------|--------------------|-----------------|--------|----|---------|
| 行号          | 商品编号     | 商品名称 | 账面库存   | 销售单位                                        | 基本计: | 换具天糸       | 销售数里               | 销售单价            | 目定义辅助数 | 扣率 | 1776甲1  |
| 1           |          |      |        |                                             |      |            |                    |                 |        |    |         |
| 2           |          |      |        |                                             |      |            |                    |                 |        |    |         |
| 3           |          |      |        |                                             |      |            |                    |                 |        |    |         |
| 4           |          |      |        |                                             |      |            |                    |                 |        |    |         |
| 5           |          |      |        |                                             |      |            |                    |                 |        |    |         |
| 6           |          |      |        |                                             |      |            |                    |                 |        |    |         |
| 7           |          |      |        |                                             |      |            |                    |                 |        |    |         |
| 8           |          |      |        |                                             |      |            |                    |                 |        |    |         |
| 9           |          |      |        |                                             |      |            |                    |                 |        |    |         |
| 10          |          |      |        |                                             |      |            |                    |                 |        |    |         |
| 11          |          |      |        |                                             |      |            |                    |                 |        |    |         |
| 12          |          |      |        |                                             |      |            |                    |                 |        |    |         |
| 13          |          |      |        |                                             |      |            |                    |                 |        |    |         |
| 14          |          |      |        |                                             |      |            |                    |                 |        |    |         |
| 15          |          |      |        |                                             |      |            |                    |                 |        |    |         |
| 20          |          |      |        |                                             |      |            |                    |                 |        |    |         |
| 百计          | 4        |      |        |                                             |      |            |                    |                 |        |    |         |
|             |          |      |        |                                             |      |            |                    |                 |        |    |         |
| 多账户         | 选择 抹零金额: |      | 抹零后金额: |                                             | 整单   | 折让         | 积分收款               |                 | 清空     |    |         |
|             |          |      |        |                                             |      |            |                    |                 |        |    |         |

a) 使用【积分收款】功能时,单据中必须先录入会员卡信息,否则提示"未录

入会员卡不能使用积分收款功能!"

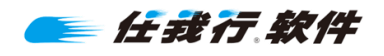

b) 点击【积分收款】按钮, 在弹框中手动填写本单使用积分付款的金额(只支

持整数),弹框如图:

| 积分收款                 | ×                         |
|----------------------|---------------------------|
| 积分收款                 |                           |
| 积分兑换规则:每100积分兑换—元人民币 |                           |
| 此前剩余积分: 1000         | 显示该会员卡积分余额,不可编辑           |
| 可兑换人民币: 10           | 系统根据兑换规则和积分余额自动计算并取整,不可编辑 |
| 应收金额: 85             | 显示本单剩余应收金额,不可编辑           |
| 积分收款金额:              | 手动输入本单用积分付款的金额(只支持整数)     |
|                      |                           |
|                      |                           |
| 确 定 关 闭              |                           |

c) 【多账户选择】中,增加了"积分收款"项目,此处金额为上一步【积分收

款】中录入的金额;

| 行号    | 项目编号         | 项目名称      | 金额  | 币种  | 余额 |
|-------|--------------|-----------|-----|-----|----|
| 1     | 1001         | 默认现金      | 100 |     |    |
| 2     | 5288         | 银行存款-中国银行 |     |     |    |
| 3     | 2131         | 预收资金      | 100 | 人民币 |    |
| 4     | 4325         | 积分收款      |     |     |    |
|       |              |           |     |     |    |
| ak ès | 4 JZ 22 00 - |           |     |     | J  |
| 敷尸り   | 达挥识明:        |           |     |     |    |

任我行软件

- d) 点击【清空】按钮,清空填写的"积分收款金额",即"积分收款"后面框内的金额及"多账户选择"中的积分收款金额都会被清掉;
- e) 结算时若选择了【积分收款】,则这一单不再产生积分。

### 3. 自动生成积分调整单:

a) 销售出库单或零售单中选择"积分收款"并过账后,系统会根据积分抵扣情况自动生成该会员卡的积分调整单并保存,不需要人为调整;

| 只分调整单   |                           |         |                   |  |  |  |
|---------|---------------------------|---------|-------------------|--|--|--|
| 积分调整单   |                           |         |                   |  |  |  |
| 制单人:    | 超级用户                      | 单据编号:   | JFC-20171213-0002 |  |  |  |
| 录单日期:   | 2017-12-13 🔹              | 经手人:    | 张三 …              |  |  |  |
| 卡号:     | VIP0000001                | 持卡人:    | 李四                |  |  |  |
| 本次调增积分: | 0                         | 本次调减积分: | 1000              |  |  |  |
| 调整积分合计: | 1000                      |         |                   |  |  |  |
| 调整原因:   | XK-FZJG1-T-2018-04-19-000 | 3       |                   |  |  |  |
|         | 确定关闭                      | 查看积分规则  | 则说明               |  |  |  |

"经手人" :默认取登录的操作员;

"卡号":销售出库单或零售单中录入的会员卡号;

"本次调增积分" :0;

"本次调减积分" : 本次销售出库单或零售单消费的积分;

"调整原因" : 自动填写该积分调整单对应的销售出库单或零售单的单据编号;

b) 注意:如果需要红冲原销售出库单和零售单,则需要手动再做积分调整单调 整已消费积分。

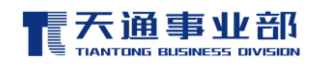

🧲 任我行 软件

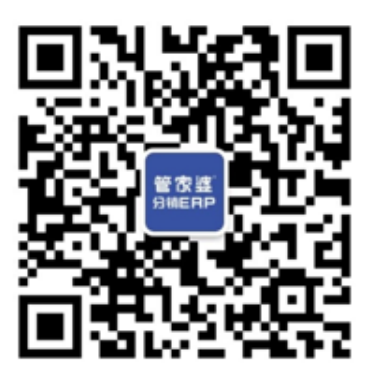

官方微信公众号

官方网站

售前咨询热线 :028-85938701 售后服务热线: 028-85250000 官方网站:www.ttgrasp.com.cn

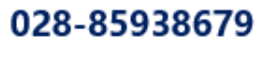

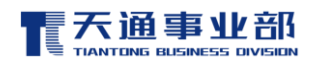